## **Adding Non-Filing Spouse**

From the main menu, select Bankruptcy.

| CMmECF         | Ba <u>n</u> kruptcy <mark>→</mark> | Adversary <del>-</del> | Query     | <u>R</u> eports <del>↓</del> | <u>U</u> tilities <del>↓</del> | Sear <u>c</u> h           | Help                  | Log Out                                                                         |
|----------------|------------------------------------|------------------------|-----------|------------------------------|--------------------------------|---------------------------|-----------------------|---------------------------------------------------------------------------------|
|                |                                    |                        |           |                              |                                |                           | THE REAL PROPERTY OF  |                                                                                 |
|                |                                    |                        |           | Off                          | Easte<br>icial Co              | U.S.<br>rn Dis<br>urt Ele | Ban<br>trict<br>ctroi | kruptcy Court<br>of Wisconsin(TRAIN)<br>nic Document Filing System              |
| Welcome to the | e U.S. Bankrupto                   | ey Court for the       | Eastern I | District of W                | isconsin(TR                    | AIN) Elec                 | tronic D              | ocument Filing System. This service is for attorneys and firms participating in |
|                |                                    |                        |           |                              |                                | Inform                    | ation at              | oout viewing PDF files                                                          |
|                |                                    |                        |           |                              |                                |                           | CM/E                  | CF-BK V10.7                                                                     |

Select the Miscellaneous/Other Events submenu.

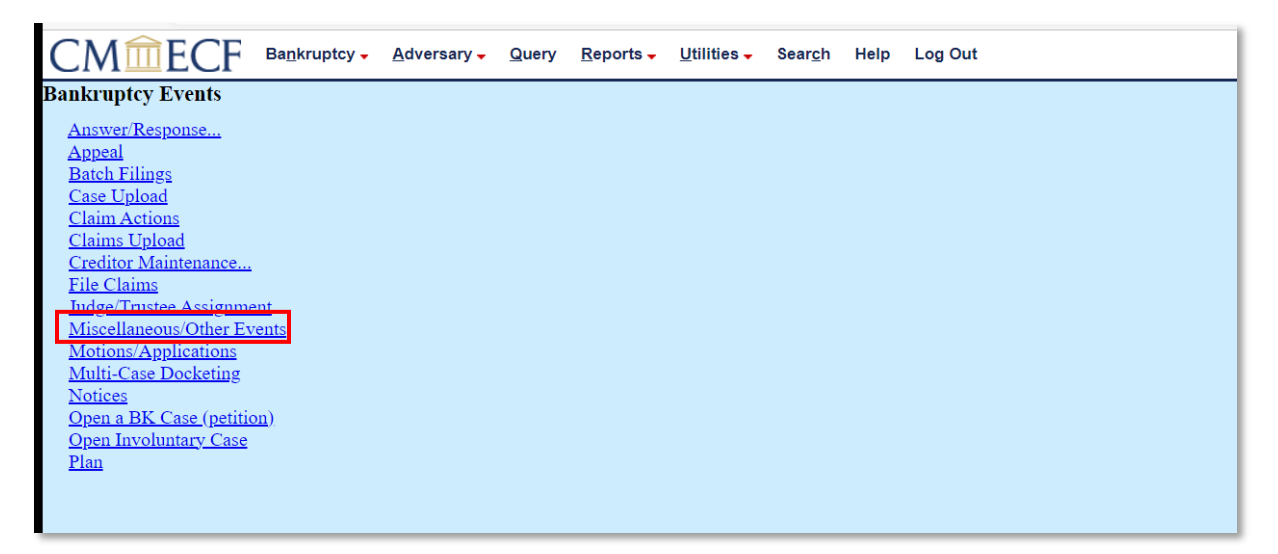

Enter the case number, then click Next.

| CMmECF              | Ba <u>n</u> kruptcy - | Adversary - | Query | <u>R</u> eports - | <u>U</u> tilities <del>-</del> | Sear <u>c</u> h | Help | Log Out |
|---------------------|-----------------------|-------------|-------|-------------------|--------------------------------|-----------------|------|---------|
| Miscellaneous/Other | Events                |             |       |                   |                                |                 |      |         |
| Case Number         |                       |             |       |                   |                                |                 |      |         |
| 21-20001            | Find This Cas         | e           |       |                   |                                |                 |      |         |
| Next Clear          |                       |             |       |                   |                                |                 |      |         |

Select the Add Non-Filing Spouse event from the picklist. Then click Next.

| CMmECF Bankruptcy - Adversary - Query Reports - Utilities - Search Help Lo | og Out                                   |
|----------------------------------------------------------------------------|------------------------------------------|
| Miscellaneous/Other Events                                                 |                                          |
| 21-20001-bhl Abigail Testuser-20200505                                     |                                          |
| Type: bk Chapter: 7 v Office: 2 (Milwaukee)                                |                                          |
| Assets: n Judge: bhl                                                       |                                          |
| Case Flag: MEANSNO, MUA, INSTALL, CounDue, MONEY, DebtEd                   |                                          |
| Start typing to find another event. Hold down Ctrl to add additional item  | 15.                                      |
| Available Events (click to select events)                                  | Selected Events (click to remove events) |
| 20 Largest Unsecured Creditors                                             | Add Non-Filing Spouse                    |
| Add Non-Filing Spouse                                                      |                                          |
| Amonded Crediter Metrix (Fee Dequired)                                     |                                          |
| Amended Creditor Matrix (Ne Fee Required)                                  |                                          |
| Amended Form 121 (Statement of Social Security Number)                     |                                          |
| Amended Petition                                                           |                                          |
| Amended Schedules (Fee Required)                                           |                                          |
| Amended Schedules (No Fee Required)                                        |                                          |
| Attachment to Voluntary Petition for Non-Individuals (Chapter 11)          |                                          |
| Attorney Fee Election Form                                                 |                                          |
| Dill of Costs                                                              |                                          |
| Cash Elow Statement                                                        |                                          |
| Certificate of Credit Counseling                                           |                                          |
| Certificate of No Supporting Documentation                                 |                                          |
| Next                                                                       |                                          |
|                                                                            |                                          |
|                                                                            |                                          |
|                                                                            |                                          |
|                                                                            |                                          |
|                                                                            |                                          |

## Click Next.

\_

| CMmecf                                                   | Ba <u>n</u> kruptcy <mark>→</mark> | <u>A</u> dversary <del>-</del> | Query | <u>R</u> eports → | <u>U</u> tilities <del>-</del> | Sear <u>c</u> h | Help | Log Out |  |  |
|----------------------------------------------------------|------------------------------------|--------------------------------|-------|-------------------|--------------------------------|-----------------|------|---------|--|--|
| Miscellaneous/Other                                      | Events:                            |                                |       |                   |                                |                 |      |         |  |  |
| 21-20001-bhl Abigail Testu                               | ser-20200505                       |                                |       |                   |                                |                 |      |         |  |  |
| Type: bk                                                 | Chapter:                           | 7 v                            |       | Office: 2 (M      | Iilwaukee)                     |                 |      |         |  |  |
| Assets: n                                                | Judge: bh                          | ıl                             |       |                   |                                |                 |      |         |  |  |
| Case Flag: MEANSNO, MUA, INSTALL, CounDue, MONEY, DebtEd |                                    |                                |       |                   |                                |                 |      |         |  |  |
| □ Joint filing with other att                            | torney(s).                         |                                |       |                   |                                |                 |      |         |  |  |
|                                                          |                                    |                                |       |                   |                                |                 |      |         |  |  |

Select the debtor(s) from the list. To select multiple debtors, begin by clicking the first debtor, then hold down the CTRL key while clicking on the second debtor. Do not add the Non-Filing Spouse on this screen. Then click **Next.** 

|                                                          | / <mark>→ A</mark> dversary → Q | uery <u>R</u> eports - | <u>U</u> tilities → Se | ear <u>c</u> h Help | Log Out |  |  |  |  |  |
|----------------------------------------------------------|---------------------------------|------------------------|------------------------|---------------------|---------|--|--|--|--|--|
| Miscellaneous/Other Events:                              |                                 |                        |                        |                     |         |  |  |  |  |  |
| 21-20001-bhl Abigail Testuser-2020050                    | <u>5</u>                        |                        |                        |                     |         |  |  |  |  |  |
| Type: bk Chapt                                           | ter: 7 v                        | Office: 2 (N           | filwaukee)             |                     |         |  |  |  |  |  |
| Assets: n Judge                                          | e: bhl                          |                        |                        |                     |         |  |  |  |  |  |
| Case Flag: MEANSNO, MUA, INSTALL, CounDue, MONEY, DebtEd |                                 |                        |                        |                     |         |  |  |  |  |  |
| PLEASE ADD THE NON-FILING SPOUSE TO THE CASE             |                                 |                        |                        |                     |         |  |  |  |  |  |
| Select the Party:                                        |                                 |                        |                        |                     |         |  |  |  |  |  |
| Lanser Bruce A [Trustee]                                 | Add/Create New Party            | Υ.                     |                        |                     |         |  |  |  |  |  |

## Click Next.

|                                        | Adversary - Query Reports - Utilities - Search Help Log Out |
|----------------------------------------|-------------------------------------------------------------|
| Miscellaneous/Other Events:            |                                                             |
| 21-20001-bhl Abigail Testuser-20200505 |                                                             |
| Type: bk Chapter:                      | v Office: 2 (Milwaukee)                                     |
| Assets: n Judge: bl                    | t                                                           |
| Case Flag: MEANSNO, MUA, INSTALL,      | CounDue, MONEY, DebtEd                                      |
| Next                                   |                                                             |
|                                        |                                                             |
|                                        |                                                             |
|                                        |                                                             |
|                                        |                                                             |
|                                        |                                                             |

| CMmEC                  | F Ba <u>n</u> kruptcy - | <u>A</u> dversary <del>-</del> | Query    | <u>R</u> eports - | <u>U</u> tilities <b>→</b> | Sear <u>c</u> h | Help | Log Out |
|------------------------|-------------------------|--------------------------------|----------|-------------------|----------------------------|-----------------|------|---------|
| Miscellaneous/O        | ther Events:            |                                |          |                   |                            |                 |      |         |
| 21-20001-bhl Abigail   | Testuser-20200505       |                                |          |                   |                            |                 |      |         |
| Type: bk               | Chapter:                | 7 v                            |          | Office: 2 (M      | [ilwaukee)                 |                 |      |         |
| Assets: n              | Judge: bl               | ıl                             |          |                   |                            |                 |      |         |
| Case Flag: MEANSN      | O, MUA, INSTALL,        | CounDue, MO                    | NEY, Del | btEd              |                            |                 |      |         |
| Search for a non-filin | ig spouse               |                                |          |                   |                            |                 |      |         |
| SSN / ITIN             |                         | Tax ID / EIN                   |          |                   |                            |                 |      |         |
| Last/Business name     | Testuser                |                                |          |                   |                            |                 |      |         |
| First Name             | Richard                 |                                |          |                   |                            |                 |      |         |
| Middle Name            |                         |                                |          |                   |                            |                 |      |         |
| Search Clear           |                         |                                |          |                   |                            |                 |      |         |
|                        |                         |                                |          |                   |                            |                 |      |         |
|                        |                         |                                |          |                   |                            |                 |      |         |
|                        |                         |                                |          |                   |                            |                 |      |         |
|                        |                         |                                |          |                   |                            |                 |      |         |
|                        |                         |                                |          |                   |                            |                 |      |         |

Search for a non-filing spouse by enter their name into the applicable fields.

If a search result appears, click on the result and verify the party's information in the pop-up window. The information (name, address, etc.) must be an exact match.

| CMmECF                     | 🕼 WIEB Training Area - Work - Microsoft Edge — 🔲 🗙  | <u>U</u> tilities – | Sear <u>c</u> h | Help | Log Out |
|----------------------------|-----------------------------------------------------|---------------------|-----------------|------|---------|
| Search for a non-filing sp | https://ecf-train.wieb.uscourts.gov/cgi-bin/PerAd A | _                   |                 |      |         |
| SSN / ITIN                 | Richard Testuser                                    |                     |                 |      |         |
| Last/Business name         |                                                     |                     |                 |      |         |
| First Name                 |                                                     |                     |                 |      |         |
| Middle Name                |                                                     |                     |                 |      |         |
| Search Clear               |                                                     |                     |                 |      |         |
| Party search results       |                                                     |                     |                 |      |         |
| Testuser, Richard          |                                                     |                     |                 |      |         |
| Select name from list Cr   | reate new party                                     |                     |                 |      |         |
|                            |                                                     |                     |                 |      |         |
|                            |                                                     |                     |                 |      |         |
|                            |                                                     |                     |                 |      |         |
|                            |                                                     |                     |                 |      |         |

|  | If a search for the NFS do | pes not vield any results, | please click Create new par | tv. |
|--|----------------------------|----------------------------|-----------------------------|-----|
|--|----------------------------|----------------------------|-----------------------------|-----|

| 🗖 🕂 WIEB Trainin                         | ng Area             | × +                       |             |                              |                                |                 |      |         |
|------------------------------------------|---------------------|---------------------------|-------------|------------------------------|--------------------------------|-----------------|------|---------|
| ← C ♪                                    | https://ecf-train   | n.wieb.uscourts.gov/      | /cgi-bin/Ad | dParty.pl?1557               | 75747096790                    | 6               |      |         |
| CMmEC                                    | F Ba <u>n</u> krupt | tcy - <u>A</u> dversary - | Query       | <u>R</u> eports <del>↓</del> | <u>U</u> tilities <del>↓</del> | Sear <u>c</u> h | Help | Log Out |
| Search for a non-filin                   | g spouse            |                           |             |                              |                                |                 |      |         |
| SSN / ITIN                               |                     | Tax ID / E                | IN          |                              | ]                              |                 |      |         |
| Last/Business name                       |                     |                           |             |                              |                                |                 |      |         |
| First Name                               |                     |                           |             |                              |                                |                 |      |         |
| Middle Name                              |                     |                           |             |                              |                                |                 |      |         |
| Search Clear                             |                     |                           |             |                              |                                |                 |      |         |
| Party search results<br>No person found. |                     |                           |             |                              |                                |                 |      |         |
| Create new party                         |                     |                           |             |                              |                                |                 |      |         |
|                                          |                     |                           |             |                              |                                |                 |      |         |
|                                          |                     |                           |             |                              |                                |                 |      |         |

Enter the information for the NFS. At minimum, we required the name of the spouse for them to be added to the case. Click **Submit.** 

| • •                                                                                                    | WIE   | B Training Are | ea              | ×         | +                |                        |                              |                                  |                 |        |         |  |  |
|----------------------------------------------------------------------------------------------------|-------|----------------|-----------------|-----------|------------------|------------------------|------------------------------|----------------------------------|-----------------|--------|---------|--|--|
| ← C                                                                                                    | 5     | 🖒 http         | s://ecf-tr      | ain.wieb. | uscourts.go      | v/cgi-bin/Ado          | dParty.pl?1465               | 52881532667                      | 7-L_1_0-1       |        |         |  |  |
| CM                                                                                                    |       | ECF            | Ba <u>n</u> kru | iptcy 🗸   | <u>A</u> dversar | ∕ <mark>→</mark> Query | <u>R</u> eports <del>-</del> | <u>U</u> tilities <mark>→</mark> | Sear <u>c</u> h | Help   | Log Out |  |  |
| Non-Filing                                                                                                    | Spo   | use Inforn     | iation          |           |                  |                        |                              |                                  |                 |        |         |  |  |
| Last nar                                                                                                    | me 🛛  | Testuser       |                 |           |                  |                        | First nam                    | e Richard                        |                 |        |         |  |  |
| Middle nar                                                                                                    | me 🗌  |                |                 | ]         |                  |                        | Generatio                    | n                                |                 | Title  |         |  |  |
| SSN/IT                                                                                                    | IN    |                |                 | 999-99-9  | 9999             |                        | Tax Id/EI                    | N                                |                 | 12-123 | 4567    |  |  |
| Off                                                                                                    | ice   |                |                 |           |                  |                        | Address                      | 1                                |                 |        |         |  |  |
| Address                                                                                                    | s 2   |                |                 |           |                  |                        | Address                      | 3                                |                 |        |         |  |  |
| Ci                                                                                                    | ity   |                |                 |           |                  |                        | Stat                         | e                                |                 | Zip    |         |  |  |
| Coun                                                                                                    | ıty 🛛 |                |                 |           |                  |                        | <ul> <li>Countr</li> </ul>   | у                                |                 |        |         |  |  |
| Pho                                                                                                    | ne    |                |                 |           |                  |                        | Fa                           | x                                |                 |        |         |  |  |
| E-m                                                                                                    | ail   |                |                 |           |                  |                        |                              |                                  |                 |        |         |  |  |
| Party te                                                                                                    | ext   |                |                 |           |                  |                        |                              |                                  |                 |        |         |  |  |
| Alias       Corporate parent / affiliate       Review       Add all aliases and corporate parents or affiliates         Submit       Cancel       Clear |       |                |                 |           |                  |                        |                              |                                  |                 |        |         |  |  |
|                                                                                                    |       |                |                 |           |                  |                        |                              |                                  |                 |        |         |  |  |

Click End non-filing spouse selection.

| 🗖 🗗 WIEB Traini                 | ng Area X               | +                              |               |                          |                            |                 |      |         |  |
|---------------------------------|-------------------------|--------------------------------|---------------|--------------------------|----------------------------|-----------------|------|---------|--|
| $\leftarrow$ C $\ominus$        | https://ecf-train.wieb. | uscourts.gov/cgi               | i-bin/Disp    | atch.pl?1557             | 57470967906                | -UNKNOV         | VN-0 |         |  |
| CMmEC                           | F Ba <u>n</u> kruptcy - | <u>A</u> dversary <del>-</del> | <u>Q</u> uery | <u>R</u> eports <b>→</b> | <u>U</u> tilities <b>→</b> | Sear <u>c</u> h | Help | Log Out |  |
| Miscellaneous/O                 | ther Events:            |                                |               |                          |                            |                 |      |         |  |
| 21-20001-bhl Abigail            | Testuser-20200505       |                                |               |                          |                            |                 |      |         |  |
| Type: bk                        | Chapter:                | 7 v                            |               | Office: 2 (M             | (ilwaukee)                 |                 |      |         |  |
| Assets: n                       | Judge: bh               | ıl                             |               |                          |                            |                 |      |         |  |
| Case Flag: MEANSN               | O, MUA, INSTALL,        | CounDue, MON                   | VEY, Deb      | otEd                     |                            |                 |      |         |  |
| Search for a non-filin          | ig spouse               |                                |               |                          |                            |                 |      |         |  |
| SSN / ITIN                      |                         | Tax ID / EIN                   |               |                          | ļ                          |                 |      |         |  |
| Last/Business name              |                         |                                |               |                          |                            |                 |      |         |  |
| First Name                      |                         |                                |               |                          |                            |                 |      |         |  |
| Middle Name                     |                         |                                |               |                          |                            |                 |      |         |  |
| Search Clear                    |                         |                                |               |                          |                            |                 |      |         |  |
| End non-filing spouse selection |                         |                                |               |                          |                            |                 |      |         |  |
|                                 |                         |                                |               |                          |                            |                 |      |         |  |
|                                 |                         |                                |               |                          |                            |                 |      |         |  |

## Click Next.

| 🗊 🕂 WIEB Training Are                                    | ea X                               | +                              |               |                          |                            |                 |      |         |  |  |
|----------------------------------------------------------|------------------------------------|--------------------------------|---------------|--------------------------|----------------------------|-----------------|------|---------|--|--|
| ← C 🖒 http                                               | s://ecf-train.wieb.                | uscourts.gov/co                | gi-bin/Dis    | patch.pl?1791            | 61913892264                | -UNKNOV         | VN-0 |         |  |  |
| CMmECF                                                   | Ba <u>n</u> kruptcy <mark>→</mark> | <u>A</u> dversary <del>-</del> | <u>Q</u> uery | <u>R</u> eports <b>-</b> | <u>U</u> tilities <b>→</b> | Sear <u>c</u> h | Help | Log Out |  |  |
| Miscellaneous/Other                                      | <b>Events:</b>                     |                                |               |                          |                            |                 |      |         |  |  |
| 21-20001-bhl Abigail Testu                               | <u>1ser-20200505</u>               |                                |               |                          |                            |                 |      |         |  |  |
| Type: bk                                                 | vpe: bk Chapter: 7 v               |                                |               | v Office: 2 (Milwaukee)  |                            |                 |      |         |  |  |
| Assets: n                                                | ets: n Judge: bhl                  |                                |               |                          |                            |                 |      |         |  |  |
| Case Flag: MEANSNO, MUA, INSTALL, CounDue, MONEY, DebtEd |                                    |                                |               |                          |                            |                 |      |         |  |  |
| Next Clear                                               |                                    |                                |               |                          |                            |                 |      |         |  |  |
|                                                          |                                    |                                |               |                          |                            |                 |      |         |  |  |

Review the docket text before submitting.

| U de wieb training Area X T                                                                                                    |  |  |  |  |  |  |  |
|----------------------------------------------------------------------------------------------------|--|--|--|--|--|--|--|
| ← C                                                                                                    |  |  |  |  |  |  |  |
| CMmECF Bankruptcy - Adversary - Query Reports - Utilities - Search Help Log Out                                                                                                  |  |  |  |  |  |  |  |
| Miscellaneous/Other Events:                                                                                                    |  |  |  |  |  |  |  |
| 21-20001-bhl Abigail Testuser-20200505                                                                                                    |  |  |  |  |  |  |  |
| Type: bk Chapter: 7 v Office: 2 (Milwaukee)                                                                                                    |  |  |  |  |  |  |  |
| Assets: n Judge: bhl                                                                                                    |  |  |  |  |  |  |  |
| Case Flag: MEANSNO, MUA, INSTALL, CounDue, MONEY, DebtEd                                                                                                    |  |  |  |  |  |  |  |
| Docket Text: Final Text                                                                                                    |  |  |  |  |  |  |  |
| Added Non-Filing Spouse: Richard Testuser filed by Alfred Tests on behalf of Abigail Testuser-20200505. (Tests, Alfred)                                                          |  |  |  |  |  |  |  |
| Attention!! Submitting this screen commits this transaction. You will have no further opportunity to modify this submission if you continue.<br>Have you redacted?<br>Next Clear |  |  |  |  |  |  |  |